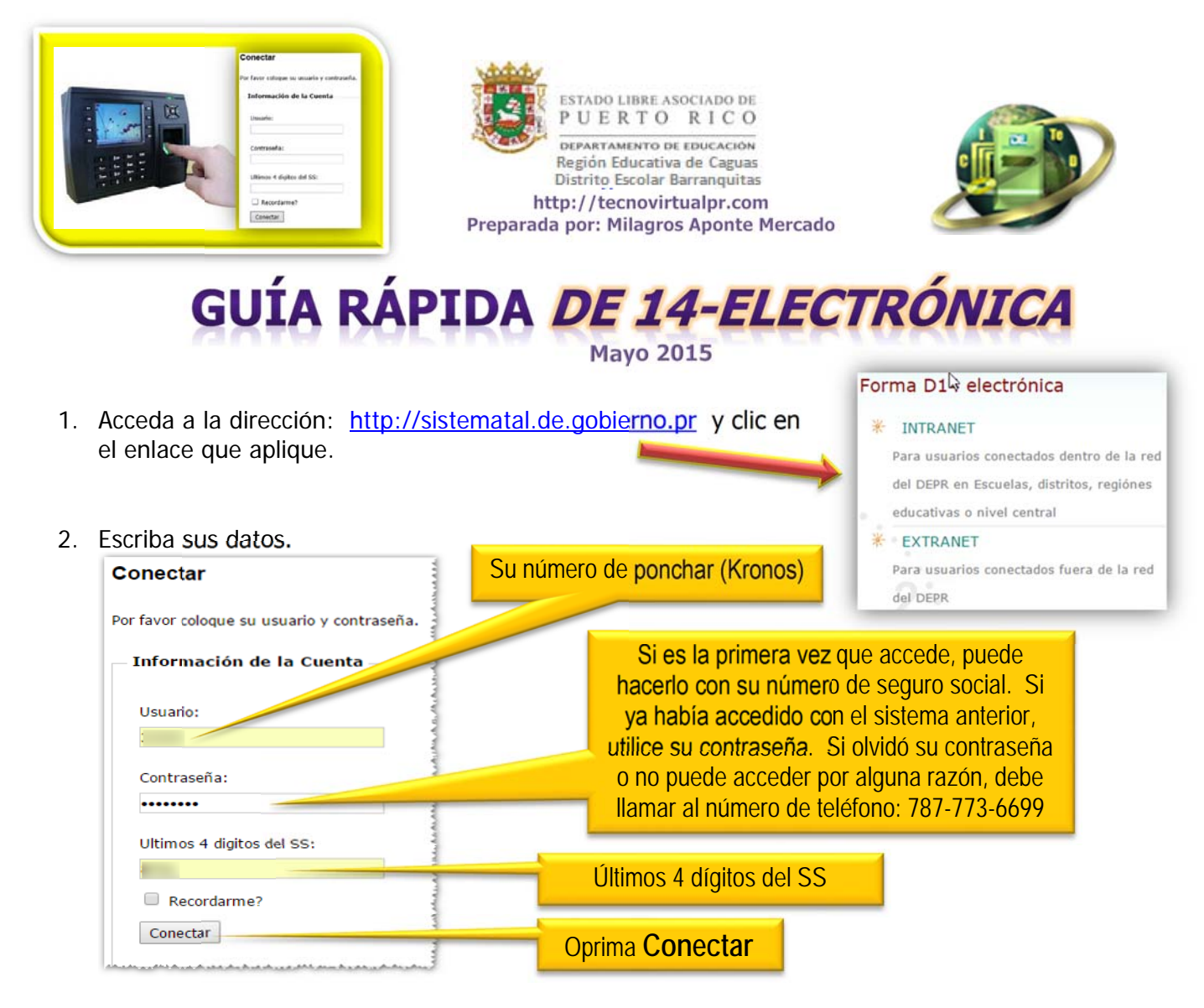

 La primera vez que entre a la DE-14 Electrónica deberá escribir el correo electrónico en el que recibirá todas las evidencias de la radicación, aprobación o rechazo de sus ajustes en el Sistema TAL. Por ser un proceso oficial debe utilizar su cuenta oficial del Departamento de Educación. (@de.pr.gov o miescuela.pr). \*\*\*Podrá cambiar su dirección de email en cualquier momento. \*\*\*

| No tiene email asignado es n  | lecesario para utilizar el sisten                                                                                                    | na                       |                                 |
|-------------------------------|----------------------------------------------------------------------------------------------------|--------------------------|---------------------------------|
| Cambiar Email                 | Escriba su direccio                                                                                                    | ón de correo electrónico |                                 |
| Email actual:<br>Nuevo email: |                                                                                                    | Escriba nuevamente su o  | dirección de correo electrónico |
| Confirmar nuevo email:        | and the second second se |                          |                                 |
|                               | prima Guardar                                                                                                    |                          |                                 |

4. El sistema le mostrará las DE-14 sometidas y el enlace para crear nuevas DE-14 Electrónicas.

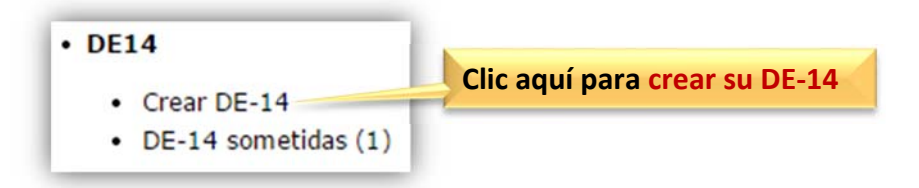

5. Oprima el icono del calendario 🛄 y seleccione la semana en que interesa realizar los ajustes.

| O Abr ▼ 2015 ▼ O                                                                 |                                                   |               |
|----------------------------------------------------------------------------------|---------------------------------------------------|---------------|
| Do Lu Ma Mi Ju Vi Sá<br>1 2 3 4                                                  | 04/19/2015 al 04/25/2015                          | Buscar        |
| 5 6 7<br>12 13 14<br>19 20 21 21 21 21 21 20 20 20 20 20 20 20 20 20 20 20 20 20 | Notará entonces que aparece<br>la semana completa | Oprima Buscar |

6. En la parte inferior de su pantalla se reflejará el estado de cada uno de los días de esa semana. Puede encontrar diversos panoramas y dependiendo de los mismos será el ajuste que efectuará.

-

| Ejemplo 1 – Me ausenté por enfermedad.                                                                                       | Oprima Justificar              |                                                                       |
|----------------------------------------------------------------------------------------------------|--------------------------------|-----------------------------------------------------------------------|
| + 4/24/2015 WFC-ASA 06:00 Justifica                                                                                          | ar                             |                                                                       |
| Deberá entonces seleccionar el código LE, añadir cantida                                                                     | ad de horas y la Justificac    | Si la hora tiene un<br>dígito, añada un <b>0</b><br>antes del número. |
| + 4/24/2015 WFC-ASA 06:00 Cancelar LE                                                                                        | ▼ 06:00 Enfern                 | nedad 🔹                                                               |
| Ejemplo 2 – Omití un ponche. (Solamente puede añad<br>4/23/2015 Ponche Omit<br>Correción de Marcajes Incompletos<br>Marcajes | lir uno) Oprima Ponche<br>tido | Omitido                                                               |
| Indique su Ponche: Entrada: Salida: Entrada:                                                                                 | Salida: Entrada:               | Salida:                                                               |
| 3:00 PM 07:43 AM   Escriba el horario del ponche omitido Ponche registrado   Oprima Continuar                                |                                |                                                                       |

Deberá seleccionar la justificación del ponche omitido.

Actividad Politica Adiestramiento Asunto oficial Asunto Personal Balance de Enfermedad Negativo Certificado Medico Destaque Politico Elecciones Sindicales Empleado no registrado en el reloj Enfermedad Escuela en construccion Estudios Evidencia en expediente

| Fila en el ponchador                        |   |
|---------------------------------------------|---|
| FSE                                         | - |
| Funeral fuera del pais                      |   |
| GPS data collected from the phone           |   |
| Horario mal Asignado                        |   |
| No hay ponchador                            |   |
| Olvido Ponchar                              |   |
| Ponchador no disponible - Entrada Comedores |   |
| Poncho por error                            |   |
| Sistema defectuoso                          |   |
| Situacion de Emergencia                     |   |
| Tareas fuera del lugar de trabajo           |   |
| Unverified time for the punch               |   |
| Vacaciones                                  |   |
| Visitando escuelas                          | ٣ |
|                                             |   |

Seleccione su supervisor.

| Asignada a:                |                 |
|----------------------------|-----------------|
| Del 4/19/2015 al 4/25/2015 | endered, States |

Escriba las observaciones o explicaciones pertinentes relacionadas a sus ajustes y luego oprima Aparecerá el mensaje para que confirme el envío:

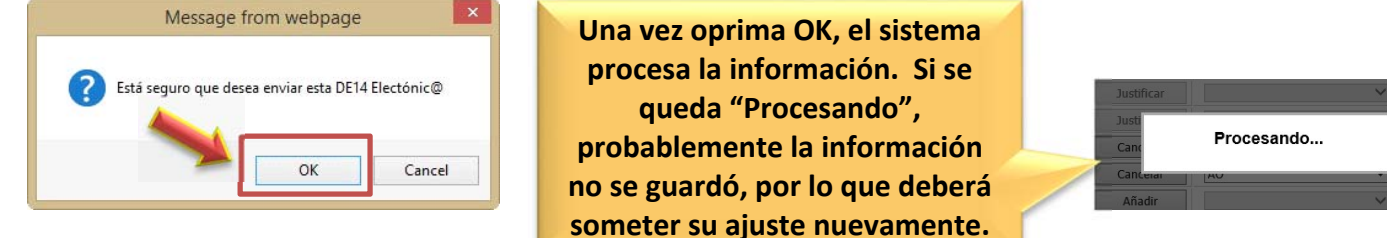

El Sistema trabaja por tiempo y la cantidad de tiempo la determina el administrador del Sistema TAL, de manera que no debe permanecer mucho tiempo realizando el ajuste de una semana, pues el sistema hará un *logout* automático y tendrá que empezar nuevamente el ajuste para esa semana.

| E14 Son            | netidas   |                      |          |                  |                      |        | Crear DE-14 <u>DE-14 sometidas (4</u> |
|--------------------|-----------|----------------------|----------|------------------|----------------------|--------|---------------------------------------|
| Desde              | Hasta     | Creada               | Estatus  | Asignada         | Última Acción        | Acción | Ŭ                                     |
| 5/5/2015<br>84807  | 5/9/2015  | 5/14/2015 9:34:30 PM | Creada   | DEL PUEBLO, JUAN |                      | Ver    |                                       |
| 5/3/2015<br>84806  | 5/4/2015  | 5/14/2015 9:34:30 PM | Creada   | DEL PUEBLO, JUAN |                      | Ver    | En Ver puede ver el                   |
| 4/19/2015<br>47146 | 4/25/2015 | 4/22/2015 8:20:09 AM | Aprobada | DEL PUEBLO, JUAN | 4/22/2015 8:31:24 AM | Ver    | resumen en detalle.                   |
| 4/19/2015<br>60366 | 4/25/2015 | 5/3/2015 2:31:56 PM  | Aprobada | DEL PUEBLO, JUAN | 5/5/2015 8:24:30 AM  | Ver    |                                       |

4 registros encontrados.

## **Algunos detalles:**

- 1. Hasta este momento el personal irregular o de contrato tendrá que seguir con DE-14 formato papel. Todos los demás TIENEN que hacer DE-14 electrónica. **NO ES OPCIONAL**.
- 2. Si toda la semana ha ponchado bien NO SE LLENA DE-14.

- 3. Recibirá un mensaje de correo electrónico por cada ajuste que someta, por cada ajuste aprobado o rechazado. Esas son sus evidencias.
- 4. Los balances de vacaciones y enfermedad se recibirán a través de este medio.
- 5. Próximamente podrá anejar evidencias en su DE-14 Electrónica. Ej. Certificados médicos.
- 6. Vacaciones Eventualmente podrá solicitarlas a través de este mecanismo. (En los casos que las vacaciones no son fijas en un periodo determinado como el maestro.)
- 7. El empleado justificará los *WFC-ASA* y los *Ponches Omitidos*.
- 8. Si tiene *Ponche Omitido* y *WFC-ASA* el mismo día, solamente justificará uno de los casos.
- 9. Si al oprimir "Grabar" el sistema se queda procesando más de 5 minutos, la información no se registró y deberá volver a someter los ajustes para esa semana.
- 10. El sistema tarda alrededor de 2 días en registrar la información en el sistema en línea, por lo que deberá esperar para hacer el ajuste. No puede realizar ajustes por adelantado o el mismo día de la ausencia.
- 11. Al cierre de la quincena el empleado tendrá **3 días** laborables para someter su DE-14, mientras que el supervisor tendrá **5** para aprobarla o rechazarla.
- 12. Puede utilizar cualquier buscador (Chrome, Mozilla, Internet Explorer, Safari) para completar y someter su DE-14 Electrónica.

## Es responsabilidad del empleado:

- 1. Ponchar a tiempo en el sistema biométrico.
- 2. Tardanzas son ASA, no se cargan a ninguna licencia y son descontable de su salario.
- 3. Llenar DE-14 electrónica si por cualquier razón no ha podido ponchar.
  - Recuerde que solamente tiene 3 días laborables después de terminar una quincena para llenarla y enviarla.
- Por ahora tiene que entregar las evidencias a su supervisor para que éste pueda aprobar su DE-14 electrónica. Pronto podrá subirla al sistema.